## Umstellung von WEB-Banking (Internetbanking) auf HBCI+ PIN / TAN

Einige Banken haben Ihren Online-Banking Zugang von WEB-Banking auf HBCI umgestellt. Aus diesem Grund erläutern wir Ihnen die Umstellung anhand folgender Banken:

- Hamburger Sparkasse
- Postbank
- Hypo Vereinsbank (HVB)
- Dresdner Bank
- Deutsche Bank
- ING DiBa

Wenn Sie Ihren Zugang bei einer anderen Bank auf HBCI ändern möchten, können Sie diese Anleitung ebenfalls verwenden. Fragen Sie allerdings bei Ihrer Bank nach, was die einzelnen Details wie z. B. Eingabe der Nummern und Internet Adressen betrifft.

Zum Einrichten des HBCI+ PIN/TAN Zugangs benötigen Sie folgende Informationen:

- Ihre Bankleitzahl
- Die bankspezifischen Zugangsnummern
  - **Hamburger Sparkasse** = Einwahl Kontonummer
  - **Postbank** = Kontonummer
  - **Hypo Vereinsbank** = Direktbanking Nummer
  - Dresdner Bank = 8stellige Bank-ID
  - Deutsche Bank = Filialnr. (3stellig), KtoNr. (7stellig) und Unter Kto. Nr. (2stellig)
  - ING DiBa = 10stellige Kontonummer
- Ihre PIN.

## Hinweis für Kunden der Deutschen Bank:

Fragen Sie bei Ihrer Bank nach, ob Ihr HBCI+ Zugang schon freigeschaltet wurde.

## Hinweis für die Kunden der ING DiBa:

Um den HBCI+ Zugang der ING DiBa nutzen zu können müssen Sie sich zuerst an Ihrem Internetbanking + Brokerage Zugang einloggen. Hier können Sie dann den HBCI+ PIN / TAN Zugang freischalten. Sie erhalten anschließend von Ihrer Bank eine E-Mail mit dem Hinweis, dass Ihr Online-Banking-Zugang erweitert wurde.

Gehen Sie folgendermaßen vor, um den Zugang umzustellen:

- Schließen Sie Ihr Lexware Programm und aktualisieren Sie das Online-Banking-Modul von DataDesign.
- Klicken Sie hierzu auf folgenden Link und installieren Sie die Anwendung, die Ihnen angeboten wird. <u>http://download.lexware.de/pub/service/quicken/ddbac.exe</u>
- Starten Sie büro easy und wechseln Sie in die Kontenverwaltung (Strg + K)

- 1. Klicken Sie mit der rechten Maustaste auf das Konto und wählen Sie Bearbeiten.
- 2. Zum öffnen des Konto Managers klicken Sie nun auf den Button Online.

| 📝 Bankkonto mi | Online     |              |               |
|----------------|------------|--------------|---------------|
| Kontonummer    | 1234567890 | Kontoinhaber | Mustermann    |
| Bankleitzahl   | 20050550   | Bankname     | Haspa Hamburg |

3. Prüfen Sie, ob der richtige Kontakt markiert ist und klicken Sie auf **Entfernen.** Bestätigen Sie die folgende Sicherheitsabfrage mit **Ja**.

| Bezeichnung              | Bankleitzahl | Kontonummer | Währ.   |
|--------------------------|--------------|-------------|---------|
| 🕜 Lexiware 06            | 68070030     | 075530601   | EUR     |
| SWEB-Hamburger Sparkasse | 20050550     | 1234567890  | EUR     |
|                          |              |             |         |
|                          |              |             |         |
|                          |              |             |         |
| Ne                       | u Entfe      | rnen        | )etails |
| ktionen                  | 1            |             |         |

4. Zum Anlegen des Kontaktes mit HBCI+ PIN / TAN klicken Sie nun auf Neu....

|          | Neu <u>E</u> ntfernen <u>D</u> etails |
|----------|---------------------------------------|
| Aktionen |                                       |

5. Übernehmen Sie die Einstellung HBCI... und klicken Sie auf Weiter.

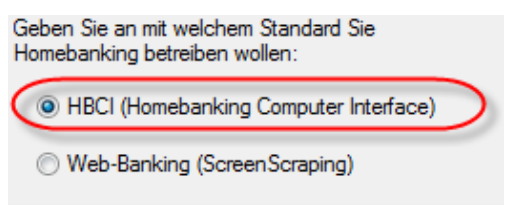

6. Aktivieren Sie die Option **HBCI+ oder FinTS...** durch Klick auf den Radiobutton und klicken Sie auf **Weiter**.

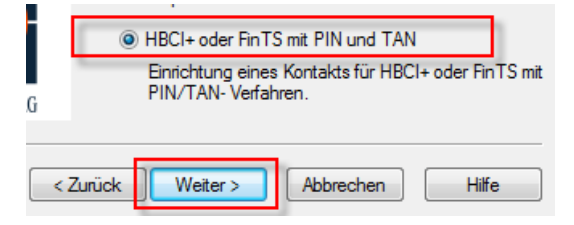

- 7. Geben Sie die Bankleitzahl Ihrer Bank ein und klicken Sie auf Weiter.
- 8. Geben Sie im folgenden Fenster das Konto an, mit welchem Sie sich auch über die Internetseite einwählen:

• Hamburger Sparkasse = Einwahl – Kontonummer

Legitimations(Einwahl-)konto 1234567890

• Postbank = Kontonummer Kontonummer

98765432

Hypo Vereinsbank = Direktbanking – Nummer
 Direct B@nking-Nummer

1234567890

Dresdner Bank = 8stellige Bank-ID

8-stellige Banking-ID

12345678

Deutsche Bank = Filialnr. (3stellig), KtoNr. (7stellig) und Unter – Kto. Nr. (2stellig)
 Filial(3)+Haupt(7)+Unterkto-Nr

123123456712

ING DiBa = 10stellige Kontonummer
 10-stellige Kontonummer
 1234567890

- 9. Übernehmen Sie die angezeigte HBCI-Version und klicken Sie auf Weiter.
- 10. Übernehmen Sie die Internetadresse und klicken Sie auf Weiter.
  - **Hamburger Sparkasse** = https://ssl2.haspa.de/OnlineBankingFinTS/pintan/
  - Postbank = https://hbci.postbank.de/banking/hbci.do
  - Hypo Vereinsbank = https://hbci-01.hypovereinsbank.de/bank/hbci
  - Dresdner Bank = https://hbci.dresdner-bank.de
  - **Deutsche Bank** = https://fints.deutsche-bank.de/
  - o ING DiBa= <u>https://fints.ing-diba.de/fints/</u>
- 11. Im folgenden Fenster können Sie einen beliebigen Namen (keine Sonderzeichen) vergeben oder den vorgeschlagenen Namen übernehmen. Mit Klick auf **Weiter** wechseln Sie zum nächsten Dialogfenster.

| Ge | Geben Sie hier den gewünschten Namen für diesen |  |  |  |  |  |
|----|-------------------------------------------------|--|--|--|--|--|
| Ho | Homebanking-Kontakt an:                         |  |  |  |  |  |
|    | meine Bank                                      |  |  |  |  |  |

12. Wenn Sie einen verfügbaren Internetzugang (Modem, ISDN, DSL) haben können Sie den Kontakt nun, durch Klick auf **Weiter** synchronisieren.

| <ul> <li>Zugang jetzt synchronisieren.</li> <li>Wählen Sie diese Option, um den neu eingerichteten<br/>Zugang sofort zu synchronisieren.</li> </ul>                                                                        |
|----------------------------------------------------------------------------------------------------|
| Zugang zu einem späteren Zeitpunkt synchronisieren.<br>Wählen Sie diese Option, wenn die Synchronisierung<br>zu diesem Zeitpunkt noch nicht möglich ist, z.B. wenn<br>Sie von Ihrer Bank noch nicht freigeschaltet wurden. |
| ück Weiter > Abbrechen Hilfe                                                                                                    |
| Sollten Sie zurzeit keinen Internetzugang haber                                                                                                    |

Sollten Sie zurzeit keinen Internetzugang haben, können Sie den Radiobutton

| Zugang  | zu | einem | sp | äteren | Zeitpun | kt | synch | roni | sieren. |
|---------|----|-------|----|--------|---------|----|-------|------|---------|
| MACCE 1 | 0  | P.    | 0  | 12     | P.      | 0  |       |      |         |

aktivieren und auf Weiter klicken.

Um auf Ihr Konto zugreifen zu können, müssen Sie allerdings den Kontakt zuerst synchronisieren.

13. Geben Sie im folgenden Dialog die PIN ein, die Sie auch für Ihr Web-Banking-Konto benutzten.

|                                                  | gitimation                                                | HBCI+ Leg |
|--------------------------------------------------|-----------------------------------------------------------|-----------|
| <br>tion müssen Sie sich mit Ihrer PIN für HBCI+ | it PIN und TAN<br>Für die gewünschte Fur<br>legitimieren. | HBCI+ mi  |
| neine Hamburger Sparkasse                        | Homebanking Kontakt:                                      |           |
| ••••                                             | PIN:                                                      |           |
|                                                  | PIN:                                                      |           |

14. Wenn Sie mehrere Konten haben, wählen Sie nun das Bankkonto aus, welches Sie im Konto in der Kontenverwaltung von büro easy verwenden und klicken Sie auf **OK**.

| synchronisiert werden.               |              |             |       |
|--------------------------------------|--------------|-------------|-------|
| Bezeichnung                          | Bankleitzahl | Kontonummer | Währ. |
| 🤣 Lexware 06                         | 68070030     | 075530601   | EUR   |
| 🎁 meine Hamburger Sparkasse (Giro) 👘 | 20050550     | 1234567890  | EUR   |
| 🔟 meine Hamburger Sparkasse (Giro)   | 20050550     | 1234567891  | EUR   |

15. Wenn Sie die nachfolgende Abfrage zur Kontenbezeichnung beantwortet haben, können Sie nun die Einstellungen des Onlinekontos durch Klick auf **OK** übernehmen.

Sie können nun das Onlinekonto verwenden.